## How to Uninstall the Application

1. Click Windows menu > Settings > System > Remove
Programs

Select "Default Company Name Samooha" from the list

3. Click "*Remove*" button and click "*Yes*" to confirm uninstallation

4. Click **"OK"** to close when uninstallation is completed

5. For reinstallation of (updated) Samooha Scanner Application, see "How to Deploy"